Es gibt zwei Umgehungsmöglichkeiten, die wir im Moment anbieten können:

1. den Browser Internet Explorer zu verwenden.

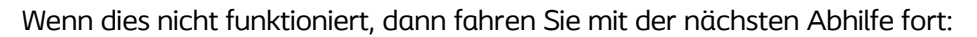

- 2. Öffnen Sie den Google Chrome-Browser,
- gehen Sie zu **chrome://flags/#allow-sync-xhr-in-page-dismissal** (fügen Sie dies in die Adressleiste ein)
- ändern Sie die Dropdown-Auswahl von "Standard" oder "Deaktiviert" auf "Aktiviert" und starten Sie den Browser neu.

| 👗 Eperments 🗙 🕂                                                         |                                                                                                    |                    | - Ø >                  |
|-------------------------------------------------------------------------|----------------------------------------------------------------------------------------------------|--------------------|------------------------|
| ← → C ① ● Chrome [chrome://flags/#allow-sync-shr-in-page-dismissal]     |                                                                                                    |                    | * 😝                    |
| 18 Apr 2010                                                             | 🔹 birne 🖬 billane 📑 billane bes. 🖬 Gerlan Hit 🗈 Build                                                                                                    | Darah. 🐴 Délhén Me | = 📃 Weitere Lesezeiche |
|                                                                         |                                                                                                    |                    |                        |
|                                                                         |                                                                                                    | MEHT AT            |                        |
| _                                                                       |                                                                                                    |                    |                        |
|                                                                         | Advant synchronous 134f requests in page distributed Advant synchronous rolf requests during page distributed advant synchronous rolf requests during page distributed mark or closed by the user - Mark (Windews, Linux, Chrome OC, Andreid fallow sinclub increase distributed | 2 Enabled 👻        |                        |
|                                                                         | Override software rendering list                                                                                                    |                    |                        |
|                                                                         | Overrides the built-in software rendering list and enables GPU-acceleration on unsupported<br>system configurations. – Mac Windows Linux, Chrome OS, Judroid                                                                                                    | Disabled ~         |                        |
|                                                                         |                                                                                                    |                    |                        |
|                                                                         | Accelerated 2D canvas                                                                                                    |                    |                        |
|                                                                         | Enables the use of the OPU to perform 2d carryas rendering instead of using software<br>renderins. – Mar. Windows Linux. Chrome OS. Android                                                                                                    | Enabled v          |                        |
|                                                                         |                                                                                                    |                    |                        |
|                                                                         | Subort LBW marches attribution                                                                                                    |                    |                        |
|                                                                         | Select strategies used to promote quads to HW overlays Mac, Windows, Linux, Chrome                                                                                                    | Dofault 🗸          |                        |
|                                                                         | City, Arkinea<br>Hzenrlay,attatogiaa                                                                                                    |                    |                        |
|                                                                         |                                                                                                    |                    |                        |
|                                                                         | Tint composited content<br>The contents assumption when the white a shards of and to belie defense and shade members                                                                                                    |                    |                        |
|                                                                         |                                                                                                    | Disabled ~         |                        |
|                                                                         |                                                                                                    |                    |                        |
|                                                                         | Show overdraw feedback                                                                                                    |                    |                        |
|                                                                         | Visualize overdraw by color-coding elements based on if they have other elements drawn                                                                                                    | Disabled ~         |                        |
|                                                                         | Eshow-overstraw-feedback                                                                                                    |                    |                        |
|                                                                         |                                                                                                    |                    |                        |
|                                                                         | Partial swap<br>fints partial swap holosolog - Max Windows Linux Chrome fill Andreid                                                                                                    | Fostled w          |                        |
|                                                                         |                                                                                                    |                    |                        |
|                                                                         |                                                                                                    |                    |                        |
| Your changes will take effect the next time you relaunch Google Chrome. |                                                                                                    |                    | 3 Relaunch             |
|                                                                         |                                                                                                    |                    |                        |

Wenn sich nach dem Klick auf die Schaltfläche "Kurs starten" kein neues Fenster öffnet,

\*\*\*\*\*

kann es daran liegen, dass Ihr Browser neue Fenster blockiert.

In Google Chrome sehen Sie in der rechten oberen Ecke ein kleines Fenstersymbol mit einem roten X:

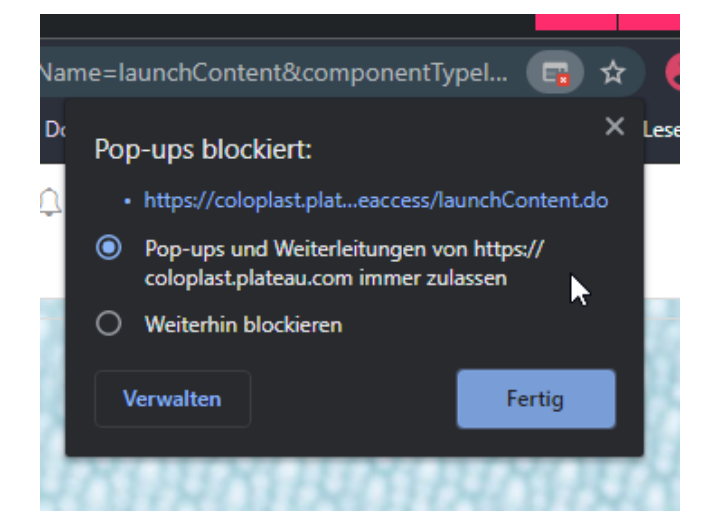

Wenn ja, klicken Sie bitte auf "Immer zulassen" und versuchen Sie es erneut.